# Recommended **Restrictions** for **BYOiPads**

Laura B. Sprague School

ITS Department, September 2015

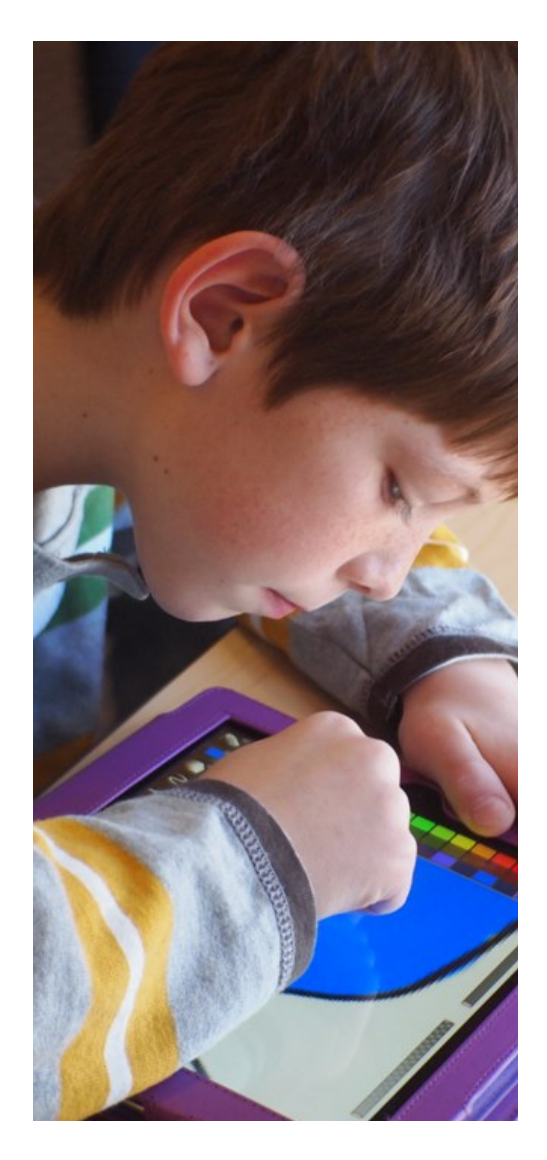

About Restrictions (parental controls) on iPhone, iPad, and iPod touch.

You can turn on Restrictions, also known as parental controls, on your iOS device to prevent access to specific apps and features. Learn about the types of Restrictions and how to turn them on and off on your device.

The following screenshots show our suggested restrictions for your child's device while at school. Setting a higher level of restrictions may hinder your child's ability to participate in learning activities at school.

| \$                        | 9:41 AM                                                    | 100%    |
|---------------------------|------------------------------------------------------------|---------|
| Settings                  | General                                                    |         |
|                           |                                                            |         |
| Airplane Mode             | About                                                      | >       |
| Wi-Fi WiFi                | Software Update                                            | >       |
| Bluetooth Off             |                                                            |         |
|                           | Siri                                                       | >       |
| Notifications             | Spotlight Search                                           | >       |
| Control Center            | Handoff & Suggested Apps                                   | >       |
| Do Not Disturb            |                                                            |         |
|                           | Accessibility                                              | >       |
| 🕽 General                 |                                                            |         |
| Display & Brightness      | Multitasking Gestures                                      |         |
| Wallpaper                 | Use four or five fingers to:<br>• Pinch to the Home Screen |         |
| Sounds                    | Swipe left or right between apps                           |         |
| Passcode                  | USE SIDE SWITCH TO:                                        |         |
| Privacy                   | Lock Rotation                                              |         |
|                           | Mute                                                       | ~       |
| iCloud                    | Rotation Lock is available in Control Center.              |         |
| iTunes & App Store        | Usage                                                      | >       |
|                           | Background App Refresh                                     | >       |
| Mail, Contacts, Calendars |                                                            |         |
| Notes                     | Auto-Look 2.1                                              | Ainutos |
| Reminders                 | Restrictions                                               | Off >   |
| Messages                  |                                                            |         |

#### See what you can restrict

Tap Enable Restrictions and enter a passcode. You'll need this passcode to change your settings or turn off Restrictions.

When an option is on, or you see a checkmark next to an item, that means you're allowing access to that item. Turn options off to restrict access.

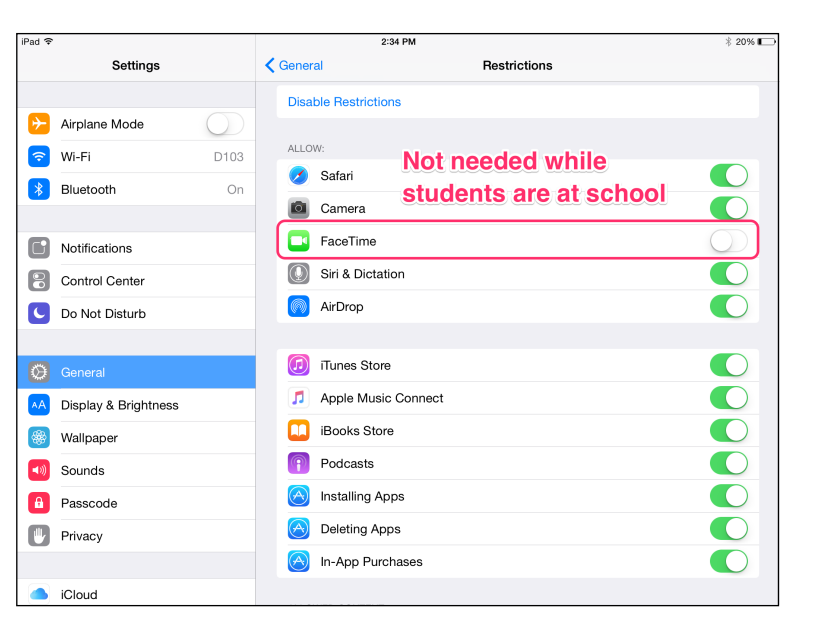

| Pad 穼    |                      | 9:22 AM                    | \$ 23% 📭        |
|----------|----------------------|----------------------------|-----------------|
|          | Settings             | General Restrictions       |                 |
|          |                      | Oeleting Apps              |                 |
| ≁        | Airplane Mode        | In-App Purchases           |                 |
| <b>?</b> | Wi-Fi D103           |                            |                 |
| *        | Bluetooth On         | ALLOWED CONTENT:           |                 |
| -        |                      | Ratings For                | United States > |
|          | Notifications        | Music, Podcasts & iTunes U | Clean >         |
|          | Control Center       | Movies                     | G >             |
|          | Do Not Disturb       | TV Shows Sprague runs its  | TV-G >          |
| -        |                      | Books own web filter.      | Restricted >    |
| Ø        |                      | Apps Please select "ALL"   | 12+ >           |
| AA       | Display & Brightness | siri for this option.      | Restricted >    |
|          | Wallpaper            | Websites                   | All >           |
| ((ا      | Sounds               | Password Settings          | >               |
| â        | Passcode             | PRIVACY:                   |                 |
|          | Privacy              | Location Services          | >               |
|          |                      | Contacts                   | >               |
|          | iCloud               | Calandara                  |                 |

### **Restrictions cont.**

| iPad ᅙ     |                           | 2:36 PM              |                         | ∦ 20% 🕞    |
|------------|---------------------------|----------------------|-------------------------|------------|
|            | Settings                  | General              | Restrictions            |            |
| Ľ          | Do Not Disturb            | Reminders            |                         | >          |
|            |                           | Photos               |                         | >          |
| Ø          | General                   | Share My Location    |                         | >          |
| AA         | Display & Brightness      | Bluetooth Sharing    |                         | >          |
| *          | Wallpaper                 | Microphone           |                         | >          |
| ((ا        | Sounds                    | Twitter              |                         | >          |
| A          | Passcode                  | Facebook             |                         | >          |
|            | Privacy                   | Advertising          |                         | >          |
|            |                           |                      |                         |            |
|            | iCloud                    | ALLOW CHANGES:       |                         |            |
| $\bigcirc$ | iTunes & App Store        | Accounts             |                         | >          |
|            |                           | Background App Refre | sh                      | >          |
|            | Mail, Contacts, Calendars | Volume Limit         |                         | >          |
|            | Notes                     | GAME CENTER:         |                         |            |
|            | Reminders                 | Multiplayer Games    | Not needed while        | $\bigcirc$ |
|            | Messages                  | Adding Friends       | students are at school. | $\bigcirc$ |
| <b>.</b>   | Maps                      |                      |                         |            |

## Message Settings

| iPad ᅙ            |          |                    | 9:06 AM                               |                     | ∦ 69% 🔳 >  |
|-------------------|----------|--------------------|---------------------------------------|---------------------|------------|
| Settings          | 3        |                    | Messages                              |                     |            |
|                   |          |                    | Not needed whil                       | e                   |            |
| iCloud            |          | iMessage           | students are at s                     | school              | $\bigcirc$ |
| iTunes & App Sto  | re       | iMessages can be s | ent between iPhone, iPad, iPod touch, | and Mac. Learn More |            |
|                   |          |                    |                                       |                     |            |
| Mail, Contacts, C | alendars |                    |                                       |                     |            |
| Notes             |          |                    |                                       |                     |            |
| Reminders         |          |                    |                                       |                     |            |
| O Messages        |          |                    |                                       |                     |            |
|                   |          |                    |                                       |                     |            |
| 🧭 Safari          |          |                    |                                       |                     |            |
|                   |          |                    |                                       |                     |            |
| 🞵 Music           |          |                    |                                       |                     |            |
| 🝟 Videos          |          |                    |                                       |                     |            |
| 🌸 Photos & Camera | a        |                    |                                       |                     |            |
| iBooks            |          |                    |                                       |                     |            |
| Podcasts          |          |                    |                                       |                     |            |
| iTunes I.I        |          |                    |                                       |                     |            |

### Safari Settings

| Pad ᅙ      |                           | 9:06 AM                     | ∦ 69% 💶⊃    |
|------------|---------------------------|-----------------------------|-------------|
|            | Settings                  | Safari                      |             |
| ß          | Passcode                  |                             |             |
| ₩          | Privacy                   | SEARCH                      |             |
| _          |                           | Search Engine               | Google >    |
|            | iCloud                    | Search Engine Suggestions   |             |
| $\bigcirc$ | ITunes & App Store        | Spotlight Suggestions       |             |
|            |                           | Quick Website Search        | On >        |
|            | Mail, Contacts, Calendars | Preload Top Hit             |             |
|            | Notes                     | About Search & Privacy      |             |
|            | Reminders                 | GENERAL                     |             |
|            | Messages                  | Passwords & AutoFill        | >           |
|            | Maps                      | Favorites                   | Favorites > |
|            |                           | Open New Tabs in Background |             |
|            |                           | Show Favorites Bar          | $\bigcirc$  |
| 1          | Music                     | Show Tab Bar                |             |
| <b></b>    | Videos                    | Block Pop-ups               |             |
| *          | Photos & Camera           |                             |             |
|            | iBooks                    |                             |             |

| iPad ᅙ                    | 9:07 AM                        | * 69% 💷                       |
|---------------------------|--------------------------------|-------------------------------|
| Settings                  | Safari                         |                               |
| Passcode                  | GENERAL                        |                               |
| Privacy                   | Passwords & AutoFill           | >                             |
|                           | Favorites                      | Favorites >                   |
| iCloud                    | Open New Tabs in Background    |                               |
| iTunes & App Store        | Show Favorites Bar             |                               |
|                           | Show Tab Bar                   |                               |
| Mail, Contacts, Calendars | Block Pop-ups                  | $\bigcirc$                    |
| Notes                     |                                |                               |
| Reminders                 | PRIVACY & SECURITY             |                               |
| Messages                  | Do Not Track                   | $\bigcirc$                    |
|                           | Block Cookies                  | Allow from Websites I Visit > |
| Reference Maps            | Fraudulent Website Warning     |                               |
| 🖉 Safari                  | About Safari & Privacy         |                               |
|                           |                                |                               |
| 🎵 Music                   | Clear History and Website Data |                               |
| Videos                    |                                |                               |
| 🌸 Photos & Camera         | Advanced                       | >                             |
| 🛄 iBooks                  |                                |                               |

#### Safari Password/AutoFill Settings

| iPad ᅙ                  |                           |                               | 9:08 AM                                                    | ∦ 69% 🔳 🗗                 |
|-------------------------|---------------------------|-------------------------------|------------------------------------------------------------|---------------------------|
|                         | Settings                  | Safari                        | Passwords & AutoFill                                       |                           |
| A                       | Passcode                  |                               |                                                            |                           |
|                         | Privacy                   | Automatically fill o<br>info. | ut web forms using your contact info, previous names and p | passwords, or credit card |
|                         | iCloud                    | Use Contact In                | nfo                                                        | $\bigcirc$                |
| $\bigotimes$            | iTunes & App Store        | My Info                       |                                                            | None >                    |
|                         |                           |                               |                                                            |                           |
|                         | Mail, Contacts, Calendars | Names and Pa                  | asswords                                                   | $\bigcirc$                |
|                         | Notes                     | Saved Passwo                  | ords                                                       | >                         |
|                         | Reminders                 |                               |                                                            |                           |
|                         | Messages                  | Credit Cards                  |                                                            |                           |
|                         | Maps                      | Saved Credit (                | Cards                                                      | >                         |
| $\overline{\mathbf{N}}$ | Safari                    |                               |                                                            |                           |
|                         |                           |                               |                                                            |                           |
| 5                       | Music                     |                               |                                                            |                           |
| ***                     | Videos                    |                               |                                                            |                           |
| *                       | Photos & Camera           |                               |                                                            |                           |
|                         | iBooks                    |                               |                                                            |                           |

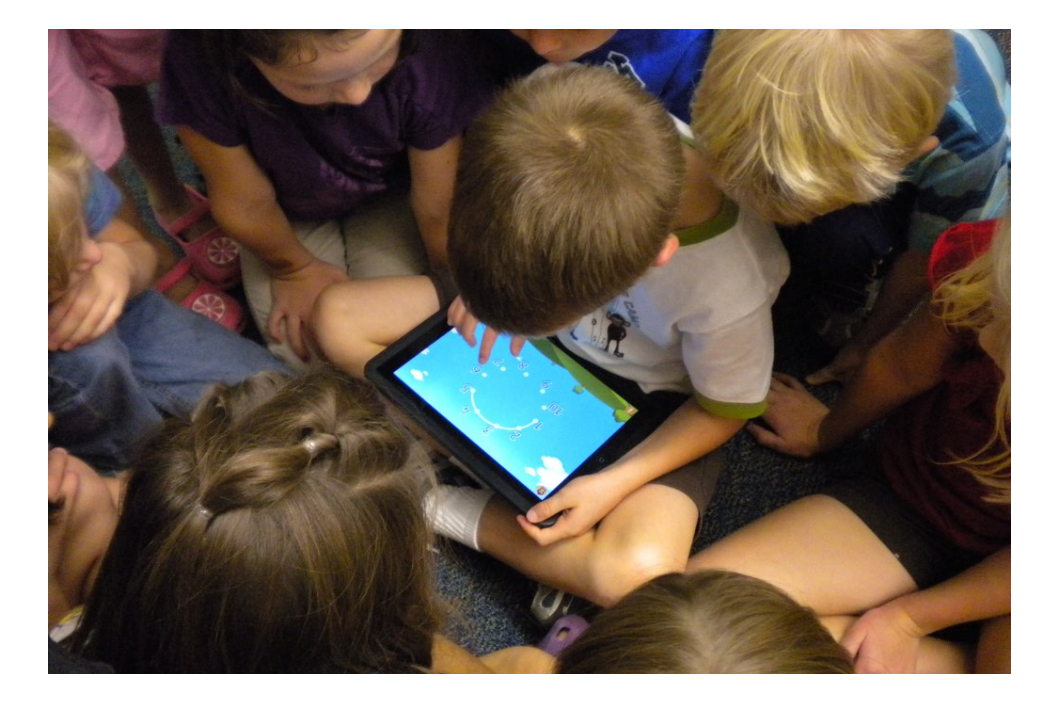

# **Disable Notifications**

Notifications are pop-up alerts that are generated by many native and third party apps in iOS. We have found that these can be quite disruptive for our students, and ask that you disable notifications for the following apps:

iMessage

• Mail Apps (iOS Mail, Gmail etc.)

Game Center

All Games

| iPad 훅       |                      |            |          | 3:10 PM                          | * 14% 🕞 + |
|--------------|----------------------|------------|----------|----------------------------------|-----------|
|              | Settings             |            |          | Notifications                    | Edit      |
| 2            | Airplane Mode        | $\bigcirc$ | 2        | iTunes U<br>Banners              | >         |
|              |                      | $\bigcirc$ |          | iTunes Store                     | >         |
| Ŷ            | Wi-Fi                | D103       |          | Handouts                         |           |
| *            | Bluetooth            | On         | 9        | Badges, Sounds, Banners          | >         |
|              |                      |            | <b>P</b> | Podcasts<br>Badges               | >         |
|              | Notifications        |            | Ø.       | Explain Every<br>Sounds, Banners | >         |
|              | Control Center       |            |          | Nearpod                          | >         |
| C            | Do Not Disturb       |            |          | Badges, Sounds, Banners          |           |
|              |                      |            |          | Banners                          | >         |
| $\bigcirc$   | General              |            | DO N     | IOT INCLUDE                      |           |
| AA           | Display & Brightness |            |          | Messages                         | >         |
| *            | Wallpaper            |            | 5        | Game Center                      | >         |
| <b>■</b> ))) | Sounds               |            |          | Mail                             | >         |
| A            | Passcode             |            |          |                                  |           |
|              | Privacy              |            |          | Gmail                            | >         |
|              |                      |            |          | Twitter                          | >         |
|              | iCloud               |            |          |                                  |           |

# Getting Help

Thank you for considering our suggestions for setting up your child's iPad for a successful school year. If you have any questions, please look to the following sources for help:

Email: svasey@d103.org

Apple Support: <u>https://www.apple.com/support/</u>